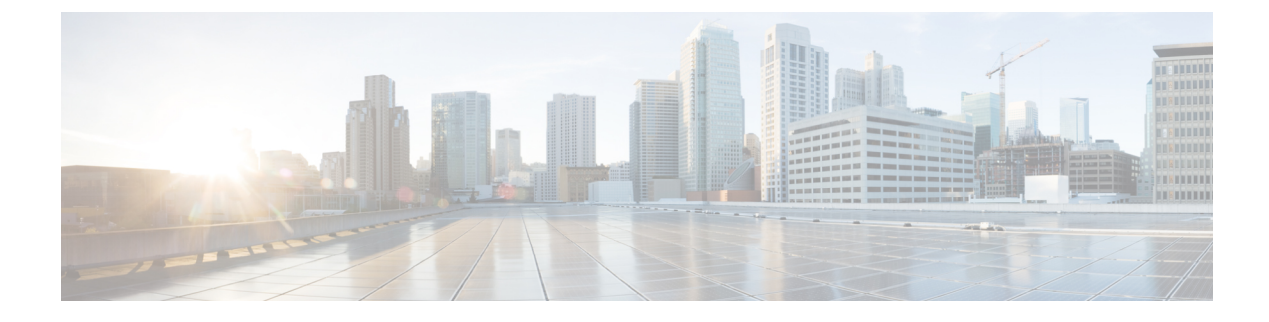

# **Diagnostics Configuration**

- Overview of Cisco UCS Manager Diagnostics, on page 1
- Creating a Diagnostics Policy, on page 1
- Diagnostics Test on a Blade Server, on page 2
- Diagnostics Test on a Rack Server, on page 3
- Starting a Diagnostics Tests on All Servers, on page 4
- Stopping a Diagnostics Tests on All Servers, on page 5
- Viewing the Server Diagnostics Status/Result, on page 5
- Diagnostics Troubleshooting, on page 6

## **Overview of Cisco UCS Manager Diagnostics**

The Cisco UCS Manager diagnostics tool enables you to verify the health of the hardware components on your servers. The diagnostics tool provides a variety of tests to exercise and stress the various hardware subsystems on the servers, such as memory and CPU. You can use the tool to run a sanity check on the state of your servers after you fix or replace a hardware component. You can also use this tool to run comprehensive burn-in tests before you deploy a new server in your production environment.

When a system is new, a default diagnostics policy is created in org scope. This default policy is named default and it cannot be deleted. The user will receive an error message if they try to delete it. The default diagnostic policy is the preferred way to execute the same set of tests across all servers. Any diagnostic policy, including the default can be customized.

The default policy only has one memory test. The default parameters of the memory test can be modified. In addition, the memory test within the default diagnostics policy can be deleted. If it does not have a memory test, the diagnostic policy will not run.

## **Creating a Diagnostics Policy**

### Before you begin

You must have admin privileges to perform this task.

### Procedure

- **Step 1** Navigate to **Servers** > **Policies** > **Diagnostics Policies**.
- Step 2 Click Add.
- **Step 3** Complete the following fields:

| Field       | Description                                                |
|-------------|------------------------------------------------------------|
| Name        | Name of the diagnostics policy. The character limit is 16. |
| Description | Description of the diagnostics policy. This is optional.   |

Step 4 Click Next.

- Step 5 Click Add.
- **Step 6** Complete the following fields:

| Name              | Description                                                                 |
|-------------------|-----------------------------------------------------------------------------|
| Order             | The order in which the tests will be executed.                              |
| CPU Filter        | Sets the CPU filter to all CPUs or to a specified CPU.                      |
| Loop Count        | Sets the loop count to the specified iterations. The range is from 1-1000.  |
| Memory Chunk Size | Sets the memory chunk to 5mb-chunk or big-chunk.                            |
| Memory Size       | Sets the memory size to a specific value.                                   |
| Pattern           | Sets the memory test to butterfly, killer, prbs, prbs-addr, or prbs-killer. |

Step 7 Click OK.

Step 8 Click Finish.

## **Diagnostics Test on a Blade Server**

### **Starting a Diagnostics Test on a Blade Server**

### Before you begin

You must have admin privileges to perform this task.

### Procedure

**Step 1** Navigate to **Equipment** > **Chassis** > **Server**.

| Step 2 | Choose the server for which you want to start the diagnostics test.                |
|--------|------------------------------------------------------------------------------------|
| Step 3 | Click on the <b>Diagnostics</b> tab.                                               |
| Step 4 | Click Start. Once the diagnostics test has started, the button will be grayed out. |

### **Stopping a Diagnostics Test on a Blade Server**

### Procedure

| Step 1 | Navigate to <b>Equipment</b> > <b>Chassis</b> > <b>Server</b> .                  |
|--------|----------------------------------------------------------------------------------|
| Step 2 | Choose the server for which you want to stop the diagnostics test.               |
| Step 3 | Click on the <b>Diagnostics</b> tab.                                             |
| Step 4 | Click Stop. Once the diagnostic text has stopped, the button will be grayed out. |

## **Diagnostics Test on a Rack Server**

### Starting a Diagnostics Test on a Rack Server

Diagnostics Test is available for C220 M5, C240 M5, C220 M6, C240 M6, and C480 M5/C480 M5 ML rack servers.

### Before you begin

You must have admin privileges to perform this task.

### Procedure

- **Step 1** Navigate to **Equipment > Rack Mounts > Server**.
- **Step 2** Choose the server for which you want to start the diagnostics test.
- **Step 3** Click on the **Diagnostics** tab.
- **Step 4** Click **Start**. Once the diagnostics test has started, the button will be grayed out.

### Stopping a Diagnostics Test on a Rack Server

#### Procedure

**Step 1** Navigate to **Equipment** > **Rack Mounts** > **Server**.

- **Step 2** Choose the server for which you want to stop the diagnostics test.
- Step 3 Click on the Diagnostics tab.
- **Step 4** Click **Stop**. Once the diagnostic text has stopped, the button will be grayed out.

## **Starting a Diagnostics Tests on All Servers**

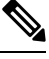

Note

Starting diagnostics testing all servers will cause a reboot of each individual server.

### Before you begin

You must have admin privileges to perform this task.

#### Procedure

- **Step 1** Navigate to **Equipment > Diagnostics**.
- Step 2Click Start. Once the diagnostics test has started, the link will be grayed out.In the Diagnostic Result table, you can view the following information:

| Field                       | Description                                                                                                    |
|-----------------------------|----------------------------------------------------------------------------------------------------|
| Name                        | The system-defined server name.                                                                                                    |
| Chassis ID                  | The unique identifier for the chassis. This numericidentifier is assigned based on the location of thechassis within the system.NoteNot applicable for rack servers. |
| PID                         | The server model PID.                                                                                                    |
| Overall Progress Percentage | A description of the overall progress percentage of<br>the diagnostics test on the server.                                                                           |
| Operation Status            | A description of the diagnostics operation status of the server.                                                                                                    |

Note

If a server fails to run the diagnostic test, click on the server link and to view the error description under the **Diagnostics** tab. You can also view the faults generated in the **Faults** tab.

I

## **Stopping a Diagnostics Tests on All Servers**

### Before you begin

You must have admin privileges to perform this task.

#### Procedure

| Step 1 | Navigate to <b>Equipment &gt; Diagnostics</b> .                                |
|--------|--------------------------------------------------------------------------------|
| Step 2 | Click Stop. Once the diagnostics test has stopped, the link will be grayed out |

# **Viewing the Server Diagnostics Status/Result**

### Before you begin

You can run the diagnostic test on individual servers through CLI and view the status on this page.

### Procedure

**Step 1** In the Navigation pane, click Equipment.

### **Step 2** Expand **Equipment > Chassis > Servers**.

or for rack servers, Expand Equipment > Rack Mounts > Server

**Step 3** Choose the server for which you want to view the diagnostic status and then click the **Diagnostics** tab. You can view the following information:

| Name                  | Description                                                                                                    |
|-----------------------|----------------------------------------------------------------------------------------------------|
| Diagnostic Policies   | Enables the user to select a diagnostics policy and apply it to a specific server.                                     |
| Start/Stop            | Enables the user to start or stop a diagnostics test on a specific server                                              |
| Operation State       | The server's diagnostics operation status. Possible values are Idle,<br>In-Progress, Completed, Failed, and Cancelled. |
| FSM Status Descr      | A brief description of the current task in the server's diagnostics operation.                                         |
| FSM Progress          | The overall progress of the diagnostics operation being executed on the server.                                        |
| Test Overall Progress | The overall progress of the diagnostics test.                                                                          |
| Error Description     | A description of the error returned from the diagnostics operation.                                                    |

I

Table 1: Diagnostic Result

| Name                | Description                                                                                                    |
|---------------------|----------------------------------------------------------------------------------------------------|
| ID                  | The unique identifier associated with the test.                                                                          |
| Test Type           | The type of diagnostics test.                                                                                            |
| Status              | The status of the test execution. Values are: Idle, In Progress, Completed, or Failed.                                   |
| Description         | The description of the diagnostics test run. Once the test is complete, it provides detailed descriptions of the result. |
| Result              | The result of the diagnostics test. Values are Pass, Fail, or NA.                                                        |
| Progress Percentage | The progress percentage of the diagnostics test.                                                                         |

# **Diagnostics Troubleshooting**

| Issue                                                                                                    | Steps to Debug                                                                   |
|----------------------------------------------------------------------------------------------------|----------------------------------------------------------------------------------|
| If the BIOS<br>detects a bad<br>DIMM, the<br>DIMM is<br>disabled and<br>is not visible<br>to the<br>Diagnostics<br>operation.                     | Refer to memory-related faults in addition to the diagnostics operation results. |
| If the DIMM<br>blacklisting<br>feature is<br>enabled and<br>a DIMM is<br>blacklisted,<br>it is not<br>visible to the<br>Diagnostics<br>operation. | Refer to memory-related faults in addition to the diagnostics operation results. |

| The<br>Diagnostics<br>operation<br>may not<br>execute<br>successfully,<br>if the server<br>has bad<br>DIMMs<br>which<br>prevent the<br>server from<br>booting. | NA |
|----------------------------------------------------------------------------------------------------|----|
| The<br>Diagnostics<br>operation<br>can fail, if an<br>uncorrectable<br>error causes<br>a server<br>reboot.                                                     | NA |
| A<br>Diagnostics<br>operation<br>failure can<br>occur if<br>there are<br>memory<br>errors that<br>cause the<br>Diagnostics<br>operation to<br>hang.            | NA |

| The<br>Diagnostics<br>operation<br>can be<br>interrupted<br>by external<br>events, such<br>as a<br>managed<br>endpoint<br>failover or a<br>critical<br>UCSM<br>process<br>restart. In<br>these cases,<br>the<br>Diagnostics<br>operation is<br>cancelled<br>and the<br>Memory<br>Tests are<br>marked as<br>failed. | The failure is triggered by external events. Retry the Diagnostics operation.                                                                                                    |
|----------------------------------------------------------------------------------------------------|----------------------------------------------------------------------------------------------------|
| A Memory<br>test fails<br>with the<br>error:<br>Uncorrectable<br>errors<br>detected.                                                                                                    | Check for server faults under the Chassis/Server/Faults tab.<br>See the SEL logs for the DIMM errors under the Chassis/Server/SEL Logs tab.                                                                                                    |
| A Memory<br>test failure<br>needs further<br>analysis.                                                                                                    | See the diagnostics operation logs in following log file archive on the primary FI in the /workspace partiti<br>diagnostics/diag_log_ <system-name>_<timestamp>_<chassis-id>_<blade-id><br/>See the analysis file: tmp/ServerDiags/MemoryPmem2.<id>/MemoryPmem2.analysis in t<br/>previously mentioned log file archive.<br/>Use the following command to find the diagnostics logs with the analysis files:<br/># for file in `ls /workspace/diagnostics/*diag*`; do tar -tzvf \$file  <br/>grep analysis &amp;&amp; echo "IN " \$file; done</id></blade-id></chassis-id></timestamp></system-name> |